## Så tömmer du cachen på Iphone eller Ipad

- 1. Öppna Inställningar och leta upp Safari.
- 2. Skrolla ner en bit tills du hittar Rensa historik och webbplatsdata.
- Tryck på den och bekräfta. Det här tar bort allt Safari har hämtat från webben och loggar ut dig från alla sajter du är inloggad på.